# Robotic Tools

Last Modified on 20/11/2019 8:40 am CET

# Robot Config

## How to upgrade Robot-Config

### Online

For updating robot-config application on Allen-Bradley or Siemens panel use Docker container Update Center service.

- Open web browser at panel and visit page http://localhost:8225
- Click Refresh button in menu bar
- Click Update button against /robot-config application in the list

| ← → C ☆ ③ Not secure   http://localhost:8225                          |               |         |        | : |
|-----------------------------------------------------------------------|---------------|---------|--------|---|
| $\equiv$ Docker container Update Center                               | C F           | EFRESH  | ABOUT  | - |
| Container                                                             | Status 1.     | Version | Action |   |
| Name: /robot-config<br>Image: flsi/robot-config:latest                | Up 15 minutes | stale   | UPDATE | ) |
| Name: <b>/container-update</b><br>Image: flsi/container-update:latest | Up 2 months   | latest  | UPDATE |   |
|                                                                       |               |         |        |   |

### Offline

Use USB drive to download robot-config image and transfer it to a panel.

• Get robot-config.tar archive with image

You may download archive file robot-config.tar prepared by FlexLink from Download center, or create archive yourself on your laptop if you have Docker installed.

Optional: Create archive yourself To create archive robot-config.tar on your laptop, open

console cmd.exe and run commands:

```
docker pull flsi/robot-config
docker save -o robot-config.tar flsi/robot-config
```

- Copy robot-config.tar archive to USB drive
- Plug in USB drive to robot panel, open windows command prompt cmd.exe and run

commands:

```
cd
docker load -i robot-config.tar
```

• Follow steps "Upgrade Robot-Config / Online"

#### How to extend robot-config licence

 In Robot-Config click User icon in top-right corner, than select 'LICENSE', it will open license form:

| New Tab 🗙 💋 robot  | -config ×                                   | - • 0 |
|--------------------|---------------------------------------------|-------|
| ← → C î ① Not sect | ure   172.28.1.52:5567/#/license            |       |
| <                  |                                             | θ     |
|                    | Online Offline<br>Hardware key<br>416064055 |       |
|                    | License key                                 |       |
|                    | ACCEPT LICENSE                              |       |
|                    |                                             |       |
|                    |                                             | *     |

- Click 'Offline' and copy 'Hardware key' to clipboard.
- Contact to FlexLink support via e-mail or telephone, providing Hardware key you have copied. You will get License key you should write into 'License key' field in the form.
- Click button 'ACCEPT LICENSE'

#### Installation to production

## Robot-Config

Intallation scripts and instructions can be found in *installation* directory.

### Container-Update

After you have robot-config installed you need to install Container-Update application to make simple future update process Robot Allen-Bradley / Siemens panel:

• Open windows command prompt cmd.exe and rum commands:

```
docker pull flsi/container-update:latest
docker run --name=container-update --net=controls --log-opt max-size=3
Om --restart=unless-stopped -l com.flexlink.container-update=true -v /
var/run/docker.sock:/var/run/docker.sock -it -p 8225:8225 -d flsi/cont
ainer-update:latest
```

• Check if Container-Update is up and running, open web browser and visit page

http://localhost:8225